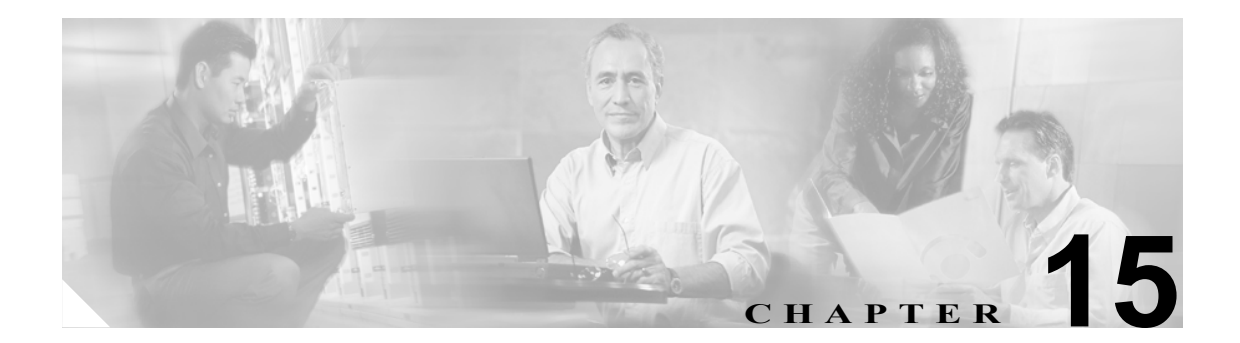

# TLS コンテキストの設定

トランスポート リスナーには、単一のトランスポート レイヤ セキュリティ (TLS) コンテキスト を個別に関連付けることができます。また、各 TLS コンテキストに複数の暗号とピア サブジェクトを持たせることができます。

TLS コンテキスト設定により、暗号とピア サブジェクトをトランスポート リスナーにマッピング できます。

### TLS コンテキストの検索

ネットワークに複数の TLS コンテキストが存在する場合があるため、Cisco Unified Presence Server では、具体的な検索条件に基づいて特定の TLS コンテキストを検索することができます。特定の TLS コンテキストを検索するには、次の手順を実行します。

(注)

ブラウザ セッションでの作業中、クライアント マシンの cookie により、検索 / 一覧表示の設定が 保存されます。他のメニュー項目に移動してからこのメニューに戻る、あるいは、ブラウザを閉じ てから新しいブラウザ ウィンドウを開くと、検索の設定を変更するまで、Cisco Unified Presence Server の検索の設定がシステムで維持されます。

### 手順

ステップ1 [Cisco Unified Presence Server] > [セキュリティ] > [TLS コンテキスト設定] の順に選択します。

[TLS コンテキストの検索と一覧表示 (Find and List TLS Contexts)] ウィンドウが表示されます。ド ロップダウン リスト ボックスを使用して TLS コンテキストを検索します。

- **ステップ2** [TLS コンテキストの検索と一覧表示 (Find and List TLS Contexts)] ウィンドウのドロップダウンリ ストボックスから、次のいずれかの検索条件を選択します。
  - が次の文字列で始まる
  - が次の文字列を含む
  - が次の文字列と等しい
  - が次の文字列で終わる
  - が空である
  - が空ではない
- ステップ3 必要に応じて適切な検索テキストを指定し、[検索]をクリックします。

**ビント**データベースに登録されているすべての TLS コンテキストを検索するには、検索テキストを入力せずに

[検索] をクリックします。

検出された TLS コンテキストのリストが表示されます。

ステップ4 レコードのリストから、検索条件に一致する TLS コンテキストをクリックします。

選択した TLS コンテキストがウィンドウに表示されます。

### 追加情報

P.15-5の「関連項目」を参照してください。

# TLS コンテキストの設定

この項では、Cisco Unified Presence Server データベースで、TLS コンテキストを追加または更新する方法について説明します。

### 手順

- ステップ1 次のいずれかのタスクを実行します。
  - TLS コンテキストを追加するには、[Cisco Unified Presence Server]>[セキュリティ]>[TLS コンテキスト設定]の順に選択し、[新規追加]をクリックします。
  - TLS コンテキストを更新するには、P.15-2の「TLS コンテキストの検索」の手順に従って TLS コンテキストを検索します。

[TLS コンテキスト設定 (TLS Context Configuration)] ウィンドウが表示されます。

- ステップ2 表 15-1 の説明に従って適切な設定値を入力します。
- ステップ3 適切な TLS 暗号を選択するには、上向きまたは下向きの矢印をクリックします。
- ステップ4 適切な TLS ピア サブジェクトを選択するには、上向きまたは下向きの矢印をクリックします。

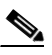

- (注) TLS コンテキストに対する変更を有効にするには、SIP プロキシ サーバを再起動する必要 があります。プロキシ サーバを再起動するには、[Cisco Unified Presence Server] > [プロ キシサーバ] > [設定] の順にクリックします。詳細については、P.8-1 の「プロキシ サー バの設定」を参照してください。
- **ステップ5** データを保存するには、ウィンドウの左上隅のツールバーに表示される [保存] アイコンをクリックします(または、ウィンドウの下部に表示される [保存] ボタンをクリックします)。

### 追加情報

P.15-5の「関連項目」を参照してください。

# TLS コンテキストの設定値

表 15-1 で、TLS コンテキストの設定値について説明します。関連する手順については、P.15-5の「関連項目」を参照してください。

表 15-1 TLS コンテキストの設定値

| フィールド                                                | 説明                                                                                                    |
|------------------------------------------------------|----------------------------------------------------------------------------------------------------|
| 名前 (Name)                                            | このパラメータは、関連付けられているトランスポート リスナーの                                                                                                    |
|                                                      | 一意の名前を指定します。                                                                                                    |
| 説明 (Description)                                     | このパラメータは、TLS コンテキストの説明を指定します。                                                                                                    |
| 承認ポリシー<br>(Authorization Policy)                     | このパラメータは、特定の TLS コンテキストに対する認証の種類を<br>指定します。ドロップダウン リストから、SERVER または PEER<br>(デフォルト)を選択します。                                                |
| TLS 暗号のマッピング<br>(TLS Cipher Mapping)                 | これらのフィールドには、選択した TLS 暗号と使用可能な TLS 暗号が表示されます。                                                                                              |
| TLS ピアサブジェクトの<br>マッピング<br>(TLS Peer Subject Mapping) | <ul> <li>これらのフィールドには、選択した TLS ピア サブジェクトの中から使用可能な TLS ピア サブジェクトが表示されます。</li> <li>(注) TLS ピア サブジェクトは、TLS ピア サブジェクトのウィンドウで定義できます。</li> </ul> |

# TLS コンテキストの削除

この項では、TLS コンテキストの削除方法を説明します。

#### 手順

- **ステップ1** P.15-2 の「TLS コンテキストの検索」の手順に従い TLS コンテキストを検索します。
- **ステップ2** 一致するレコードのリストから、削除する TLS コンテキストを選択します。

### <u>》</u> (注)

TLS コンテキストに対する変更を有効にするには、SIP プロキシ サーバを再起動する必要 があります。プロキシ サーバを再起動するには、[Cisco Unified Presence Server] > [プロ キシサーバ] > [設定] の順にクリックします。詳細については、P.8-1 の「プロキシ サー バの設定」を参照してください。

ステップ3 TLS コンテキストを削除するには、ウィンドウの左上隅のツールバーに表示される [選択項目の削除] アイコンをクリックします(または、ウィンドウの下部に表示される [選択項目の削除] ボタンをクリックします)。

TLS コンテキストが使用中でない場合は、Cisco Unified Presence Server により、その TLS コンテキ ストが削除されます。TLS コンテキストが使用中の場合は、メッセージが表示されます。

### 追加情報

P.15-5の「関連項目」を参照してください。

# 関連項目

- TLS コンテキストの検索 (P.15-2)
- TLS コンテキストの設定 (P.15-3)
- TLS コンテキストの削除 (P.15-5)